# Acquiring Quantum Cascade Laser Infrarred Spectra with BlockEngineering LaserTune Spectrometer

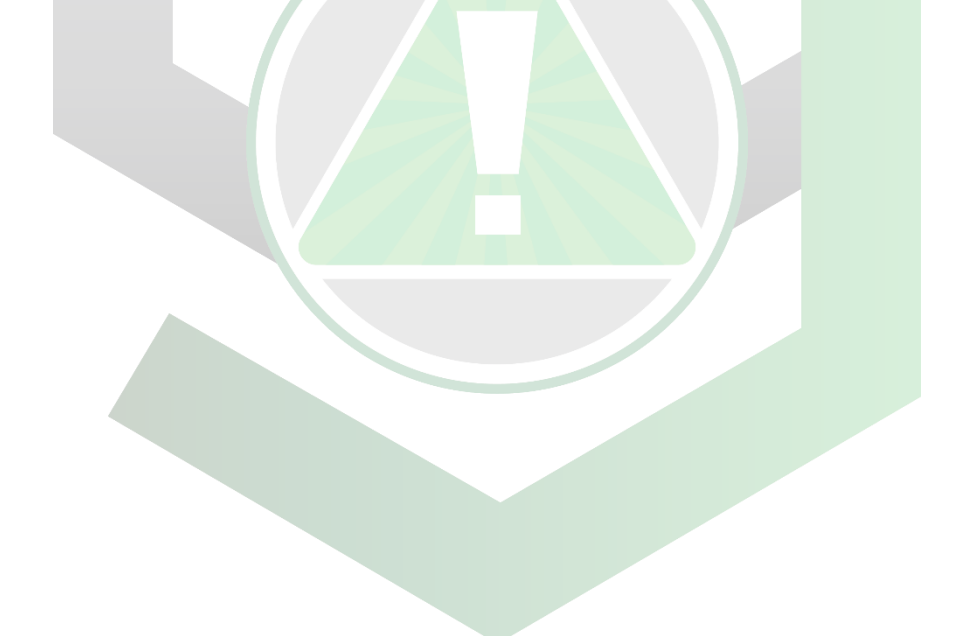

Created by: Jorge Plata, Orlando Ruiz, Marcos Barreto, Giancarlo Vargas, Edwin Caballero Manager: Samuel Hernandez-Rivera

| SOP-01                        | Jorge Plata<br>Orlando Ruiz<br>Marcos Barreto<br>Giancarlo Vargas<br>Edwin Caballero                          | University of Puerto<br>Rico at Mayagüez |
|-------------------------------|----------------------------------------------------------------------------------------------------|------------------------------------------|
| Effectivity:<br>March/13/2022 | Acquiring Quantum<br>Cascade Laser<br>Infrarred Spectra with<br>BlockEngineering<br>LaserTune<br>Spectrometer | Revised by:<br>Francheska Colon          |
| Revised:                      |                                                                                                    | Approved by:                             |

This SOP uses the following:

- Instrument: BlockEngineering LaserTune QCL IR spectrometer
- Laser: QCL
- Filter:
- Program:

### **QCL SPECTROMETER SETUP**

1. Turn on LaserTune spectrometer by pressing its power (I/O) button.

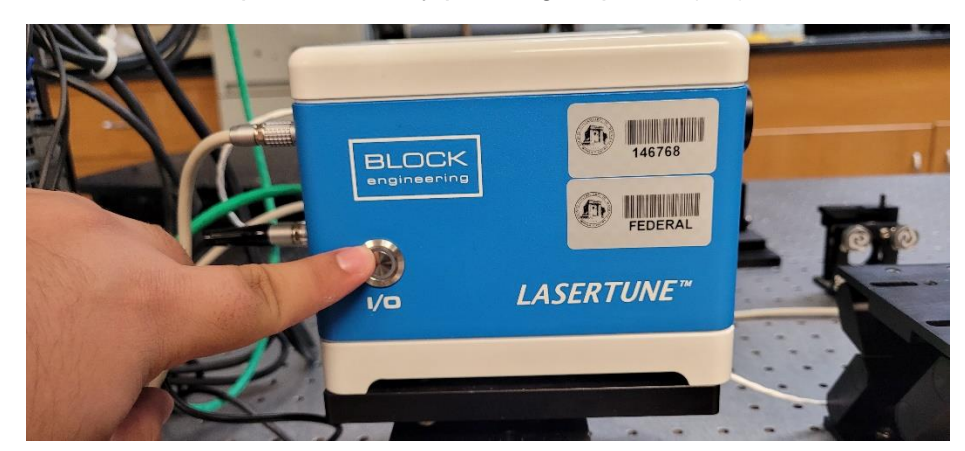

2. Turn on computer connected to the LaserTune.

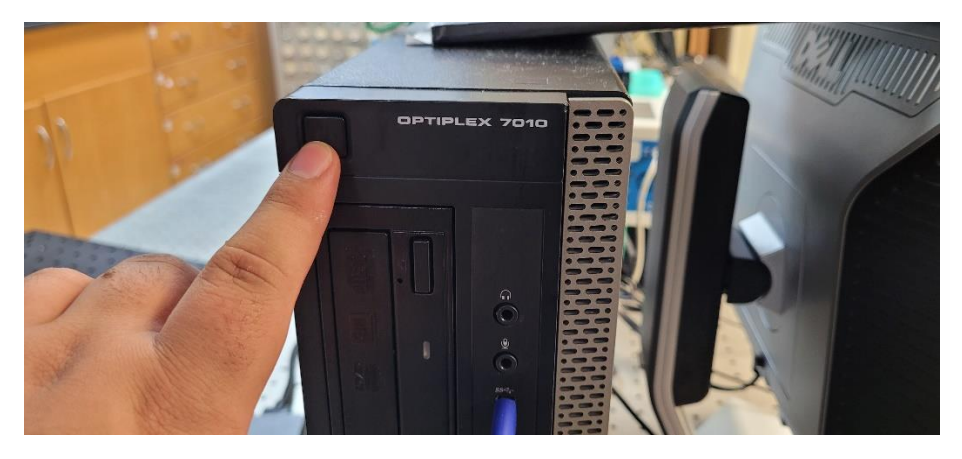

**3. Open** LaserTune application by going to File Explorer -> Network -> Other Devices -> Q0301 {Q0301}.

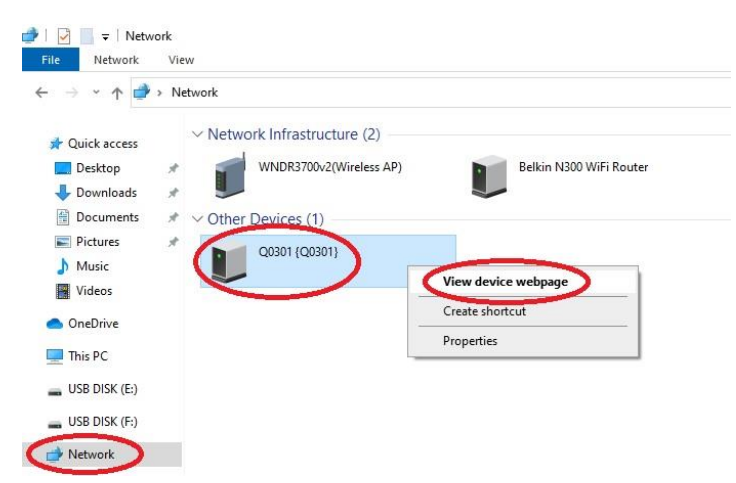

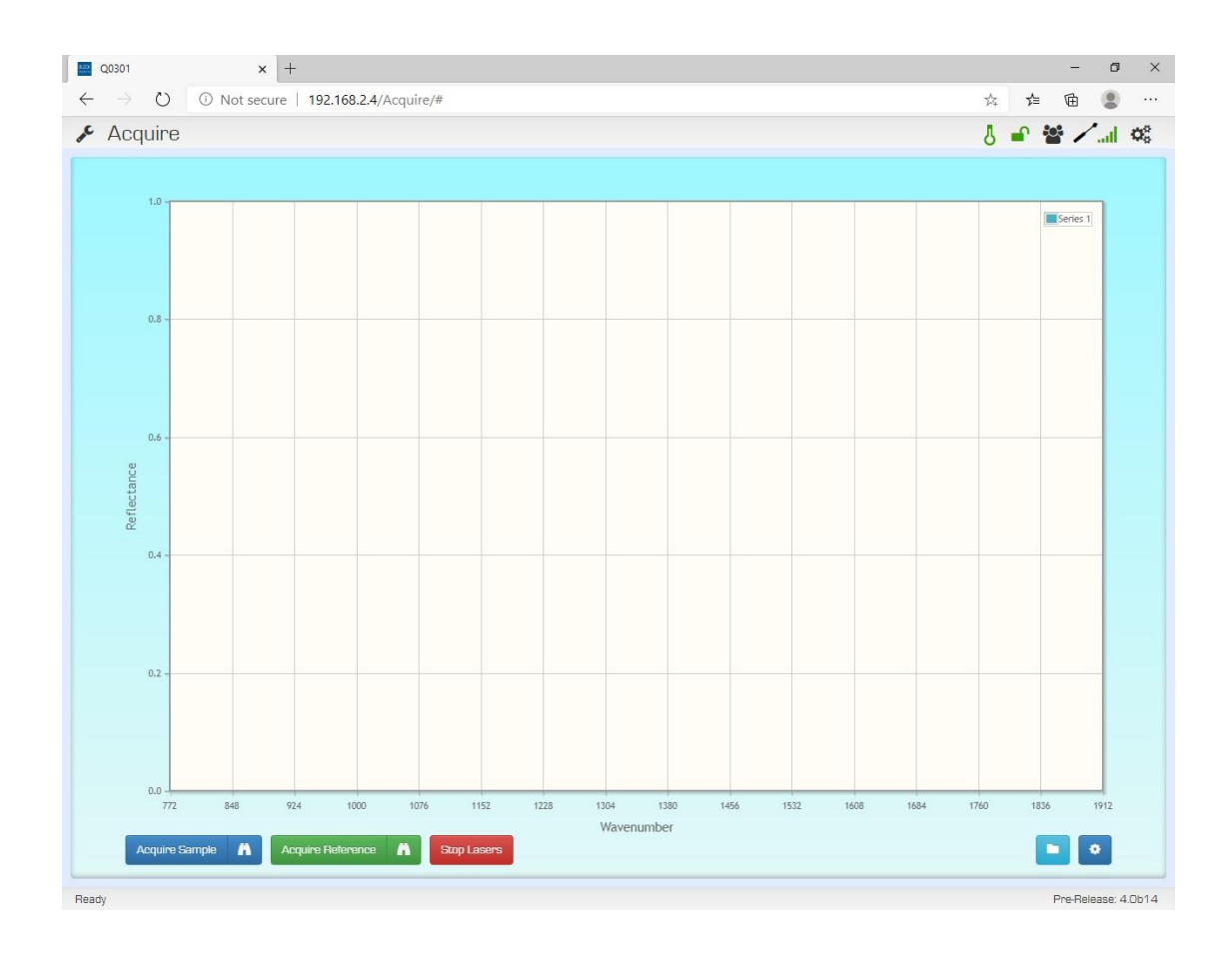

4. Turn on visible laser for aligning by clicking the "Toggle laser" icon.

|     |          |          | ð         | ×       |
|-----|----------|----------|-----------|---------|
| 5/4 | մե       | Ġ        | ۲         |         |
| 5   | <b>^</b> | -        |           | Q°      |
|     |          | Тод      | gle Laser | Pointer |
|     |          |          |           |         |
|     |          | Series 1 |           |         |
|     |          |          |           |         |

5. Choose and place optical setup for acquisition.

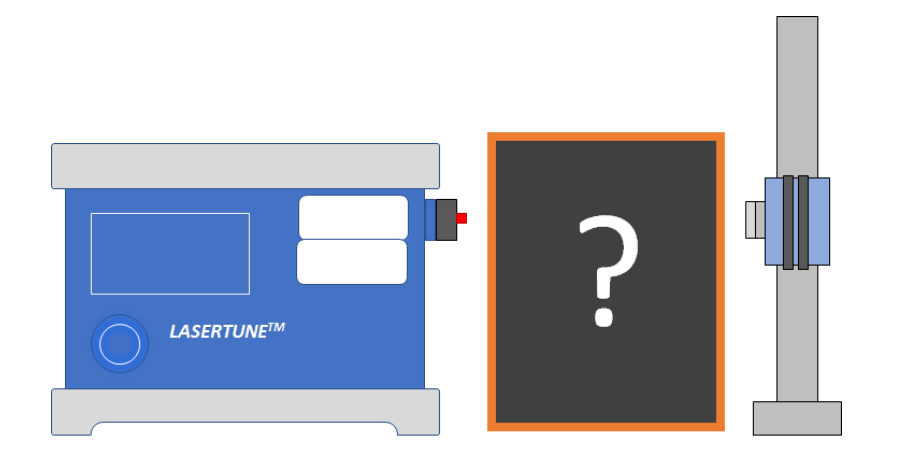

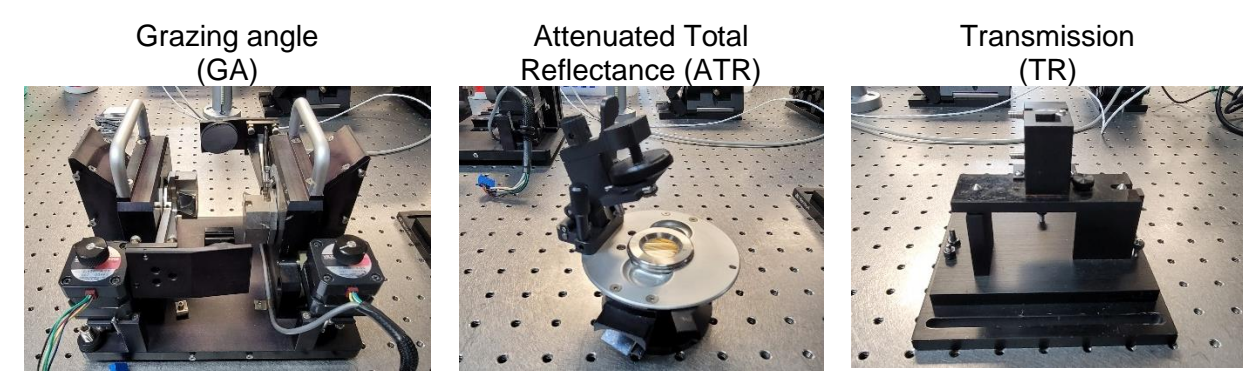

Currently grazing angle (GA), Attenuated , and transmission setup are available.

Optical setup used =

6. Adjust arrangement optics to ensure that the laser hits the center of the detector.

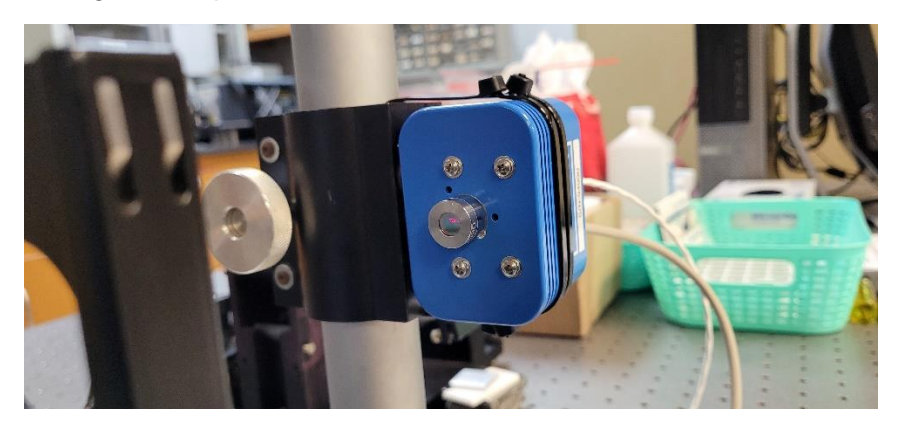

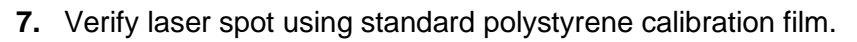

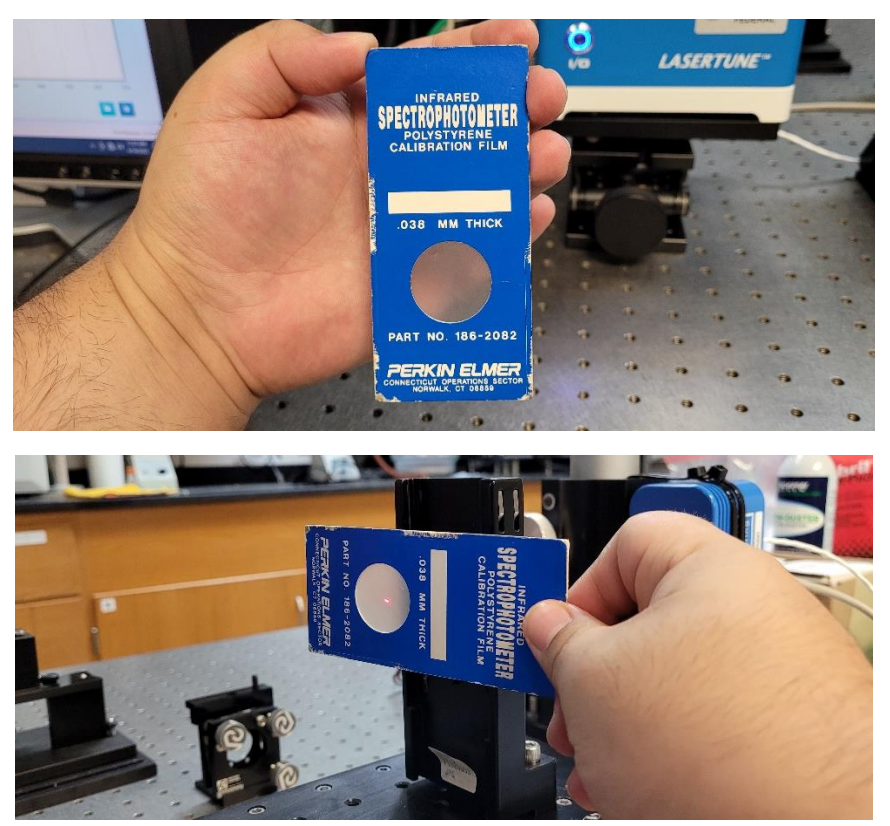

- 8. Adjust optics to ensure that the laser hits the sample in the desired manner. Work without light in the room to observe laser.
- 9. Verify mirrors are free of dust or oils from fingers.
- **10. [OPTIONAL]** Clean mirror with compressed air if needed.

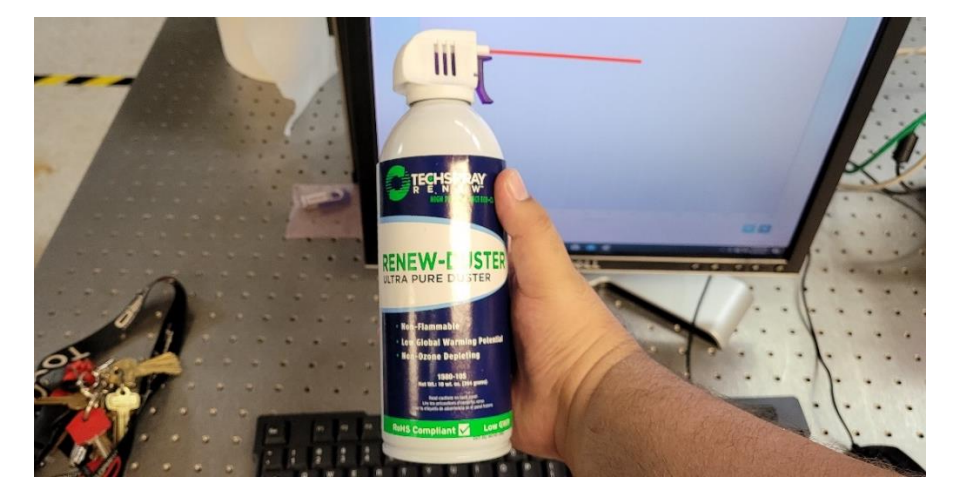

## SETTING PARAMETERS

1. Select the tool icon at the upper left side of the software and select "Tune".

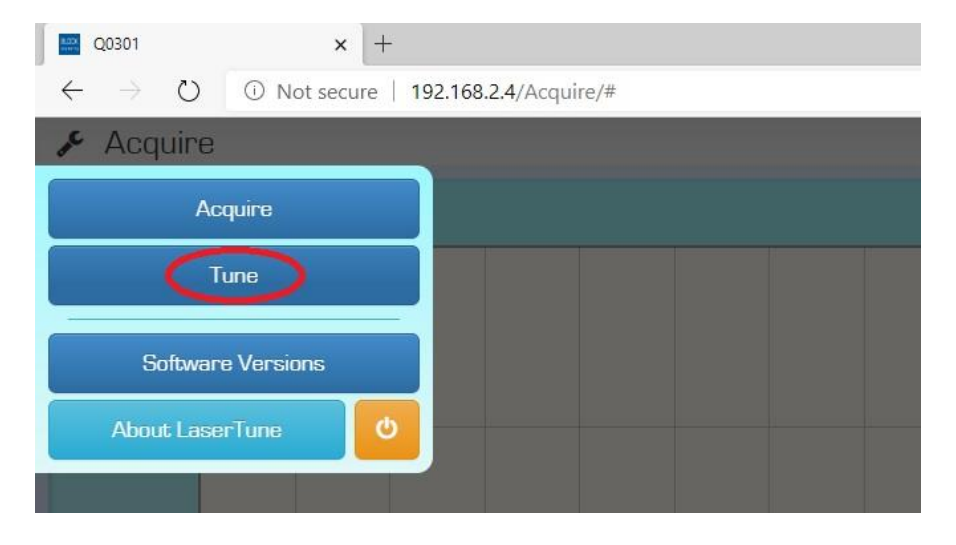

2. Adjust wavenumber range using "Sweep" option.

| Tune     |                 |     |      |             | 8 | •    | • /                | .al < |
|----------|-----------------|-----|------|-------------|---|------|--------------------|-------|
|          | Move            |     | Step | Gw          |   |      |                    |       |
| 772      |                 |     |      |             |   |      | 1912               |       |
| 772 cm-1 | )               |     |      |             |   | (191 | 2 cm <sup>-1</sup> |       |
|          |                 | _   |      | ~           |   |      |                    |       |
|          |                 | 0.0 | ms   | Iterations: |   |      | 00                 | #     |
|          | Time per sweep: |     |      |             |   |      |                    |       |

Wavenumber range =

3. Select the tool icon at the upper left side of the software and select "Acquire".

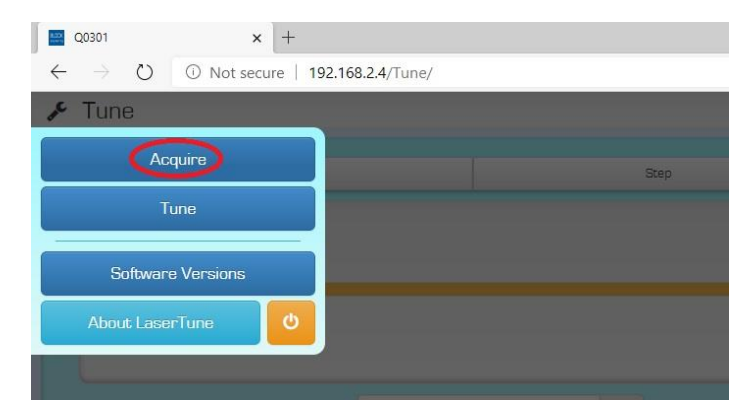

- Ð X ∿≣ 回 公 J Series 1 ٥  $\times$ 公 ☆ 田 0 O. Power Settings Pulse Settings Temperature Settings Acquire Settings Persistence Storage Settings
- **4.** Adjust acquisition parameters by choosing the gear icon for "Settings" in the upper right side and then "Acquire Settings".

Large resolution for solids, low resolution for gases.

Amount of Co-Adds increases precision, however, it also increases acquisition time.

| Scan Type                                          |  |
|----------------------------------------------------|--|
| Resolution ( $\delta\lambda$ ) [cm <sup>-1</sup> ] |  |
| Scan Time (ST) [ms]                                |  |
| Co-Adds (CA) [N/A]                                 |  |

5. **Adjust** laser parameters by choosing the gear icon for "Settings" in the upper right side and then "Pulse Settings".

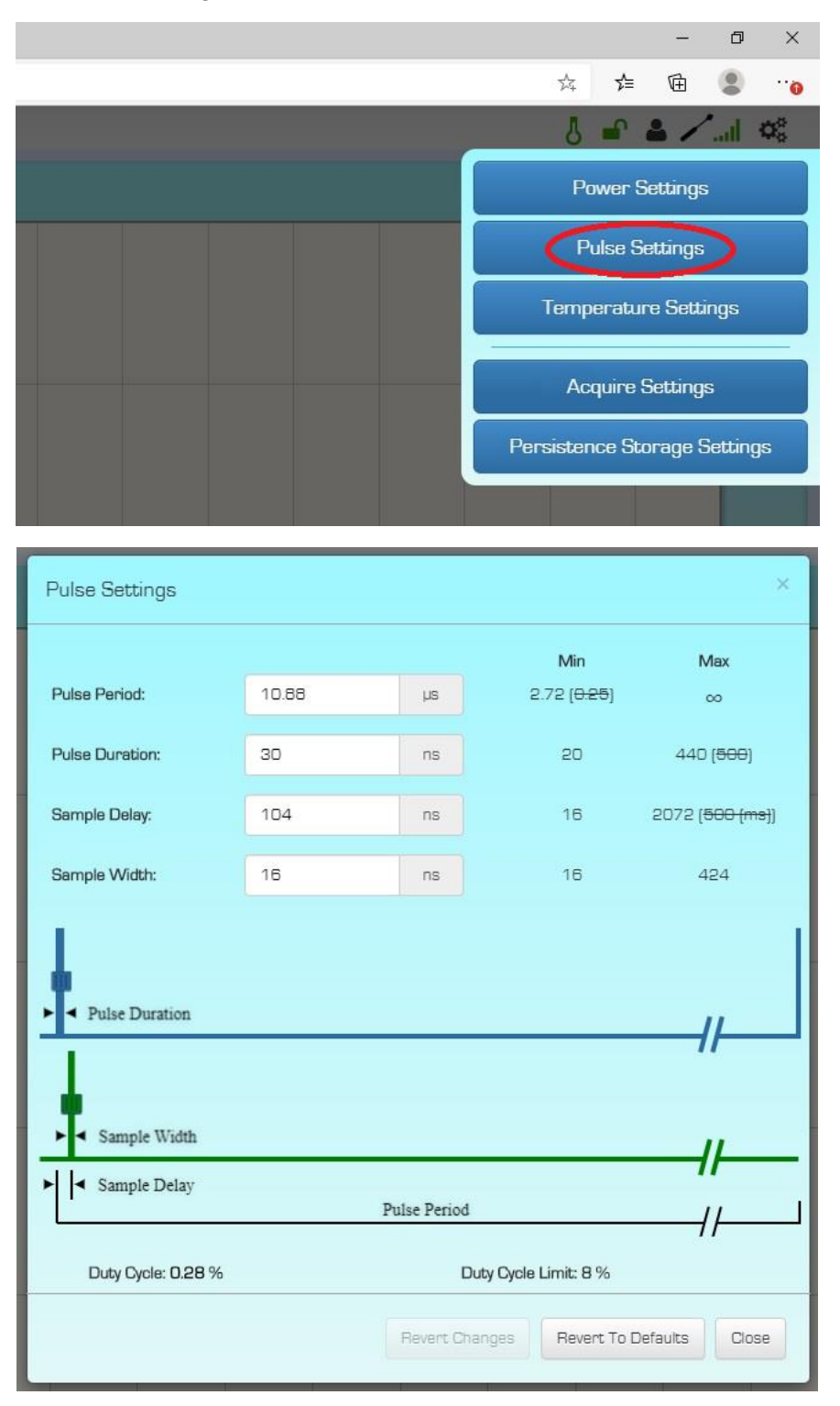

Long pulse duration can affect biological samples.

Study what type of pulse is needed for specific sample. Optimization experiment is recommended.

| Pulse period (PP) [µs]   |  |
|--------------------------|--|
| Pulse duration (PD) [ns] |  |
| Sample delay (SD) [ns]   |  |
| Sample width (SW) [ns]   |  |

## ACQUIRING SAMPLE SPECTRUM

1. Create table with the first column indicating the order of acquisitions and the second column the label for said spectrum.

| Sample<br>Number | Sample Name                      |
|------------------|----------------------------------|
| 1                | Substrate                        |
| 2                | Sample with substrate Position 1 |
| 3                | Sample with substrate Position 2 |
| 4                | Sample with substrate Position 3 |

- 2. Place substrate if present on the optical setup.
- **3.** Clear all spectral data by going to the lower right corner, clicking on the folder logo, clicking on "Clear all data".

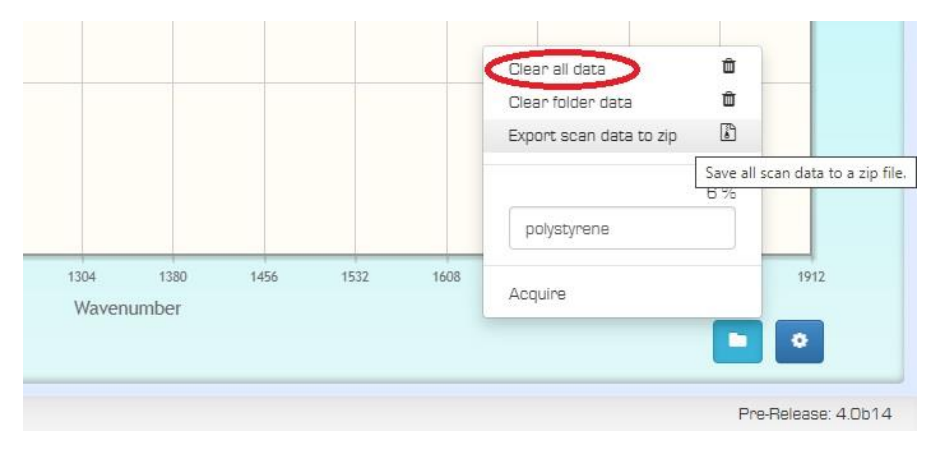

4. Acquire background spectrum by going to "Acquire" and "Acquire Reference".

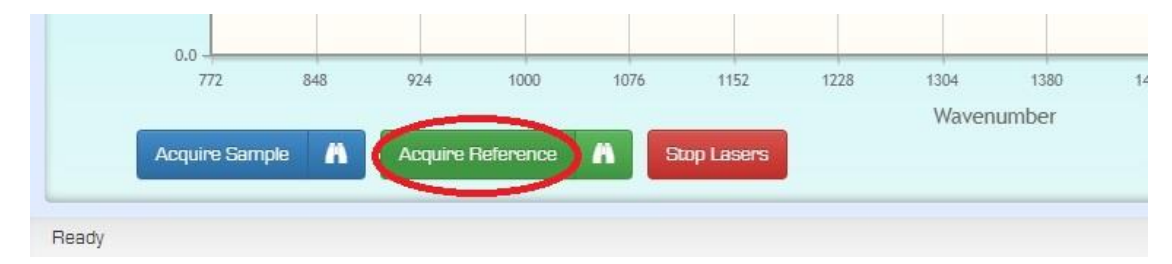

5. Acquire sample spectrum by going to "Acquire" and "Acquire Sample".

| 0     | 772        | 848   | 924     | 1000      | 1076 | 1152        | 1228 | 1304<br>Waven | 1380<br>Jumber |
|-------|------------|-------|---------|-----------|------|-------------|------|---------------|----------------|
| Act   | quire Samp | ole 👗 | Acquire | Reference | A    | Stop Lasers |      |               |                |
| Ready |            |       |         |           |      |             |      |               |                |

6. Export spectra by going to the lower right corner, clicking on the folder logo, clicking on "Export scan data to zip". Files are exported in \*.csv file.

|                                        | Clear all data 🛍<br>Clear folder data 🛍<br>Export scan data to zip 🚯 |
|----------------------------------------|----------------------------------------------------------------------|
|                                        | Save all scan data to a zip t<br>8 %<br>polystyrene                  |
| 1304 1380 1456 1532 1608<br>Wavenumber | Acquire 1912                                                         |

**7.** Clear all spectral data by going to the lower right corner, clicking on the folder logo, clicking on "Clear all data".

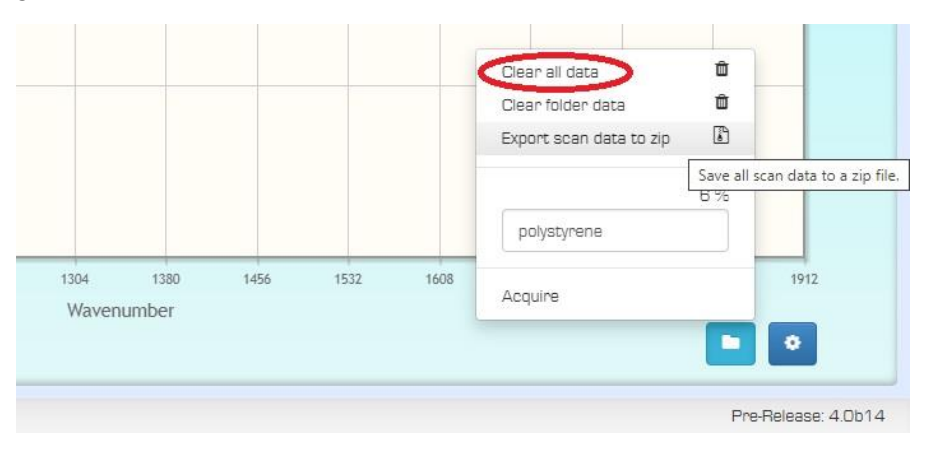

**8. Open** \*.zip folder in the Downloads window.

| 🖓 📙 🖛 I      |                | Extract               | Downloads                             |        |        |
|--------------|----------------|-----------------------|---------------------------------------|--------|--------|
| le Home      | Share View     | Compressed Folder Too | ols                                   |        |        |
| → * ↑ ↓      | > This PC > Do | wnloads >             |                                       |        |        |
|              | Name           |                       | Date modified Ty                      | pe     | Size   |
| Quick access |                |                       |                                       |        |        |
| 🔜 Desktop    | * V Earlier    | this week (/)         |                                       |        |        |
| Downloads    | 👷 👎 polys      | tyrene_Acquire (3)    | Onen                                  | chive  | 89 KB  |
| Documents    | 👷 🔛 polys      | tyrene_Acquire (2)    | Open with WinBAR                      | rchive | 142 KB |
| Distance     | polys          | tyrene_Acquire (1)    |                                       | rchive | 44 KB  |
| Pictures     | 1 2022-        | -04-13_210714Z_Sample | Extract files                         | g X    | 8 KB   |
| Music        | Polys          | tyrene_Acquire        | Extract Here                          | chive  | 73 KB  |
| Videos       | PSN            |                       | Extract to "polystyrene_Acquire (3)\" | chive  | 8 KB   |
|              | Acqui          | ire Acquire (12)      | Scan with Microsoft Defender          | chive  | 46 KB  |

**9. Rename** each \*.csv file containing one spectrum.

*TNT\_RA\_dL4\_ST*5000\_*CA5\_PP*10.88\_*PD*30\_*SD*104\_*SW*16\_01\_01

#### e.g.

The above name indicates that a spectrum of TNT was taken in Ratio scan type (RA), 4 cm-1 resolution (dL), 5000 ms Scan Time (ST), 5 Co-Adds (CA), 10.88 s Pulse Period (PP), 30 ns Pulse Duration (PD), 104 ns Sample Delay (SD), 16 ns Sample Width (SW), replicate 01 (01), and block 01 (01).

Additionally, or alternatively, document the information of each sample in the table below.

#### Acronyms

Single Beam (SB) or Ratio (RA); Resolution ( $\delta\lambda$ ); Scan Time (ST); Co-Adds (CA)

Pulse Period (PP); Pulse Duration (PD); Sample Delay (SD); Sample Width (SW)

| Sample<br>Number | Sample Name | Tune Settings | Acquisition<br>Settings                                     | Pulse Settings                                                                                                    |
|------------------|-------------|---------------|-------------------------------------------------------------|----------------------------------------------------------------------------------------------------|
| 1                |             | <i>Tune</i> = | $Scan Type = \\delta\lambda [cm^{-1}] = \ST [ms] = \CA = \$ | $\begin{array}{l} PP \ [\mu s] = \_\_\_\\ PD \ [ns] = \_\_\_\\ SD \ [ns] = \_\_\_\\ SW \ [ns] = \_\_\_\\ \end{array}$ |
| 2                |             | Tune =        | $Scan Type = \\delta\lambda [cm^{-1}] = \ST [ms] = \CA = \$ | $\begin{array}{l} PP \ [\mu s] = \_\_\_\\ PD \ [ns] = \_\_\_\\ SD \ [ns] = \_\_\_\\ SW \ [ns] = \_\_\_\\ \end{array}$ |
| 3                |             | Tune =        | $Scan Type = \\delta\lambda [cm^{-1}] = \ST [ms] = \CA = \$ | $\begin{array}{l} PP \ [\mu s] = \_\_\_\\ PD \ [ns] = \_\_\_\\ SD \ [ns] = \_\_\_\\ SW \ [ns] = \_\_\_\\ \end{array}$ |

**10. Format** usb pen-drive before inserting on the LaserTune PC.

|                                            | Pin to Start            |
|--------------------------------------------|-------------------------|
| Music                                      | Format                  |
|                                            | Eject                   |
| Videos                                     | Cut                     |
|                                            | Сору                    |
| <ul> <li>Devices and drives (4)</li> </ul> | Create shortcut         |
| Galaxy Note20 5G - ED                      | Rename                  |
|                                            | Properties              |
| 💿 DVD RW Drive (D:)                        | ED (E:)                 |
|                                            | 28.8 GB free of 28.8 GB |
|                                            |                         |

**11. Connect** usb pen-drive in LaserTune PC.

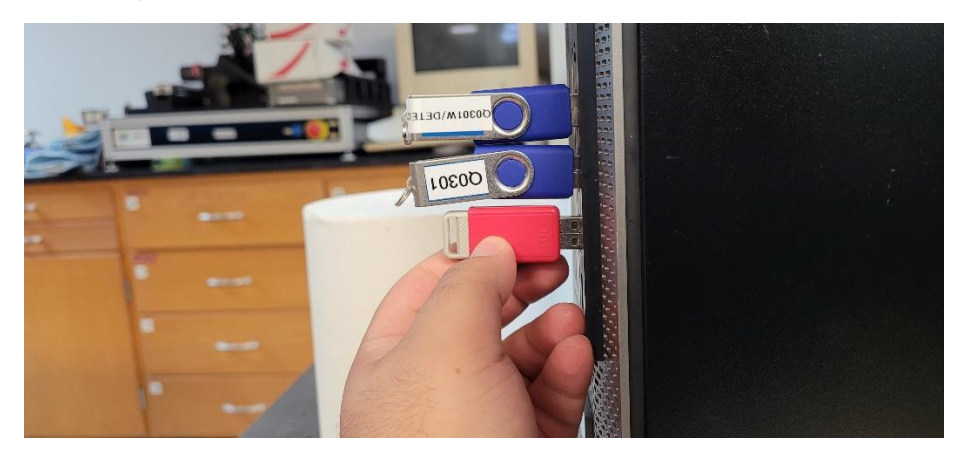

**12. Click and drag** \*.csv files from the \*.zip folder to the usb pen-drive.

| polystyrene_Acquire (3).zip (only 1 days left to buy a licens<br>e Commands Tools Favorites Options Help | e)                    |                                            | - 0               |
|----------------------------------------------------------------------------------------------------|-----------------------|--------------------------------------------|-------------------|
| Add Extract To Test View Delete Find                                                                     | Wizard Info           | VirusScan Comment SFX                      |                   |
| polystyrene_Acquire (3).zip - ZIP archive, unpack                                                        | ed size 267,314 bytes |                                            |                   |
| ame                                                                                                    | Size                  | Packed Type                                | Modified          |
|                                                                                                    |                       | File folder                                |                   |
| 2022-04-14_193533Z_Sample1_Reference.csv                                                                 | 7,957                 | 3,289 OpenOffice.org XML 1.0 Spreadsheet   | 4/14/2022 4:24 PM |
| 2022-04-14_193613Z_Sample1_Sample.csv                                                                    | 14,230                | 4,996 OpenOffice.org XML 1.0 Spreadsheet   | 4/14/2022 4:24 PM |
| 2022-04-14_193744Z_Sample2_Sample.csv                                                                    | 14,225                | 5,285 OpenOffice.org XML 1.0 Spreadsheet   | 4/14/2022 4:24 PM |
| 2022-04-14_193905Z_Sample3_Sample.csv                                                                    | 14,228                | 5,129 OpenOffice.org XML 1.0 Spreadsheet   | 4/14/2022 4:24 PM |
| 2022-04-14_194022Z_Sample4_Sample.csv                                                                    | 14,073                | 5,160 OpenOffice.org XML 1.0 Spreadsheet   | 4/14/2022 4:24 PM |
| 2022-04-14_200311Z_Sample5_Sample.csv                                                                    | 14,080                | 5,176 OpenOffice.org XML 1.0 Spreadsheet   | 4/14/2022 4:24 PM |
| 2022-04-14_202512Z_Sample6_Sample.csv                                                                    | 14,140                | 5,205 OpenOffice.org XML 1.0 Spreadsheet   | 4/14/2022 4:24 PM |
| 2022-04-14_202820Z_Sample7_Sample.csv                                                                    | 50,132                | 15,873 OpenOffice.org XML 1.0 Spreadsheet  | 4/14/2022 4:24 PM |
| 2022-04-14_202916Z_Sample8_Sample.csv                                                                    | 98,140                | 29,455 OpenOffice.org XML 1.0 Spreadsheet  | 4/14/2022 4:24 PM |
|                                                                                                    | 26 100                | 9.927 OpenOffice are VML 1.0 Server deheet | A/1A/2022 A-24 DM |

- 13. Merge all \*.csv files into one Excel file.
- 14. Create new Sheet inside the merge Excel file.

| A I      | В                  | с       | D        | E                    | F              | G       | н                  | 1                   | J                 | К                 | L        | М             | N        | 0        | P        | Q        |  |
|----------|--------------------|---------|----------|----------------------|----------------|---------|--------------------|---------------------|-------------------|-------------------|----------|---------------|----------|----------|----------|----------|--|
| 1 Sample | Class              | Acronym | can Type | Resolution [cm-1]    | Scan Time [ns] | Co-Adds | Pulse Period [mcs] | Pulse Duration [ns] | Sample Delay [ns] | Sample Width [ns] | 774      | 778           | 782      | 786      | 790      | 794      |  |
| 2 1      | Air                | AIR     | Ratio    | 4                    | 5000           | 5       | 10.88              | 30                  | 104               | 16                | 0.998946 | 1.001204      | 0.999399 | 1.00047  | 0.999981 | 0.999886 |  |
| 3 2      | Polystyrene        | PSE     | Ratio    | 4                    | 5000           | 5       | 10.88              | 30                  | 104               | 16                | 0.151699 | 0.29919       | 0.467569 | 0.599851 | 0.681587 | 0.761614 |  |
| 4 3      | Polyethylene       | PEE     | Ratio    | 4                    | 5000           | 5       | 10.88              | 30                  | 104               | 16                | 0.952139 | 0.948046      | 0.940192 | 0.932534 | 0.907543 | 0.880886 |  |
| 5 4      | Acetone            | ACE     | Ratio    | 4                    | 5000           | 5       | 10.88              | 30                  | 104               | 16                | 0.001721 | 0.002633      | 0.003518 | 0.004412 | 0.005326 | 0.006472 |  |
| 6 5      | Water              | WAT     | Ratio    | 4                    | 5000           | 5       | 10.88              | 30                  | 104               | 16                | 0.009531 | 0.010461      | 0.01158  | 0.013728 | 0.015421 | 0.017611 |  |
| 7 6      | Hydrogen peroxide  | PER     | Ratio    | 4                    | 5000           | 5       | 10.88              | 30                  | 104               | 16                | 0.006544 | 0.007924      | 0.009589 | 0.011876 | 0.013575 | 0.017161 |  |
|          | Sample information |         |          | Acquisition Settings |                |         |                    | Pulse Settings      |                   |                   |          | Spectral Data |          |          |          |          |  |

15. Add all relevant information regarding spectra (Instrument, parameters, etc.).

## TURNING OFF SPECTROMETER

1. Clear spectral data on the spectrometer.

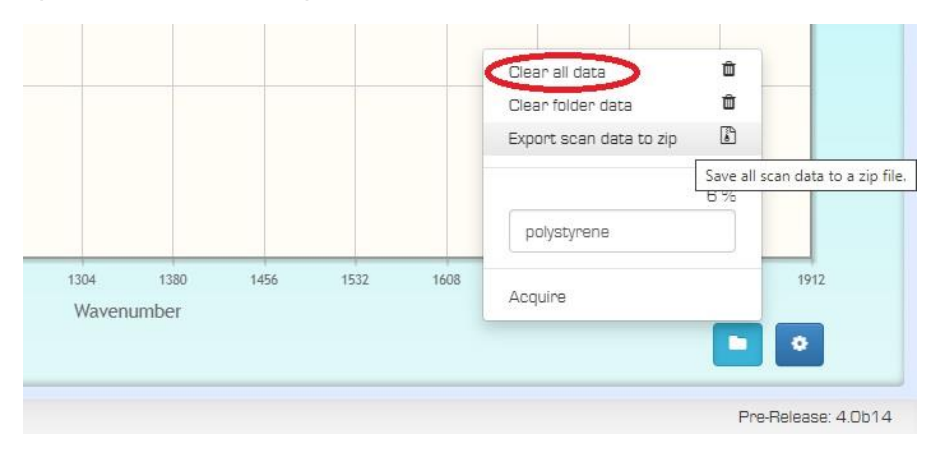

2. Turn off spectrometer by clicking on the tool menu and selecting the power button.

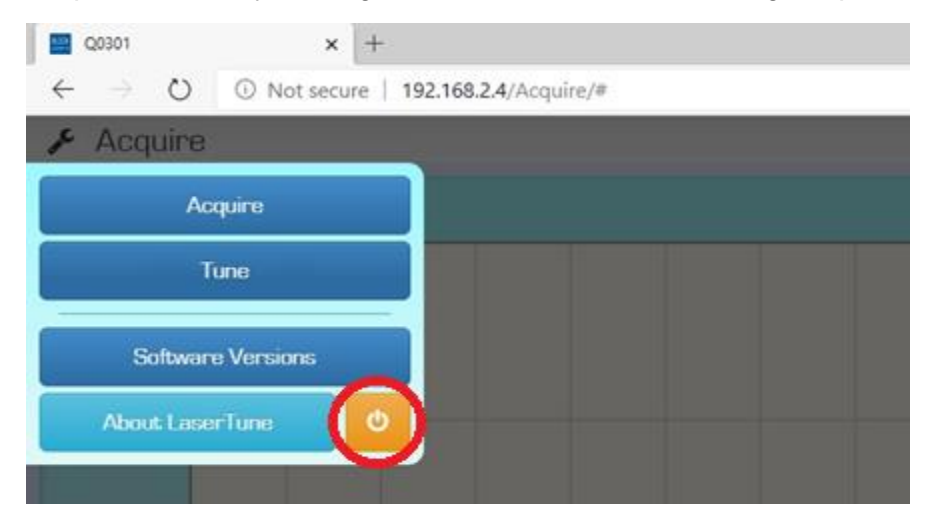

# NEVER TURN OFF BY PRESSING THE BUTTON ON THE SPECTROMETER!!!

IT IS ONLY PRESSED TO TURN ON THE SPECTROMETER

### TROUBLESHOOTING

# 1. Laser spot appears as two circles.

Change the aperture of the LaserTune by moving the part shown below clockwise and counterclockwise.

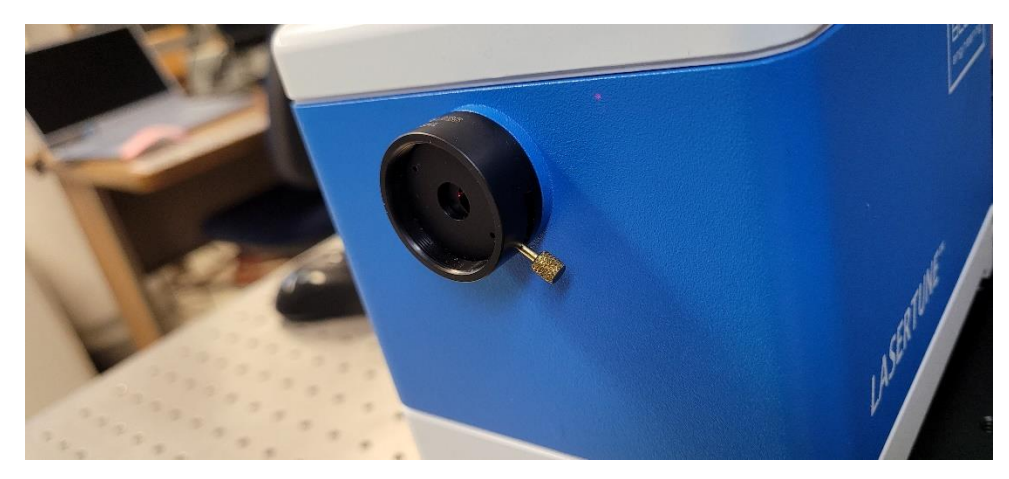

Advisor Signature

Co-Advisor Signature